## **First Step**: Go to on Purchase in **My Content and Click Defence Test Mate** Tab in Defence App.

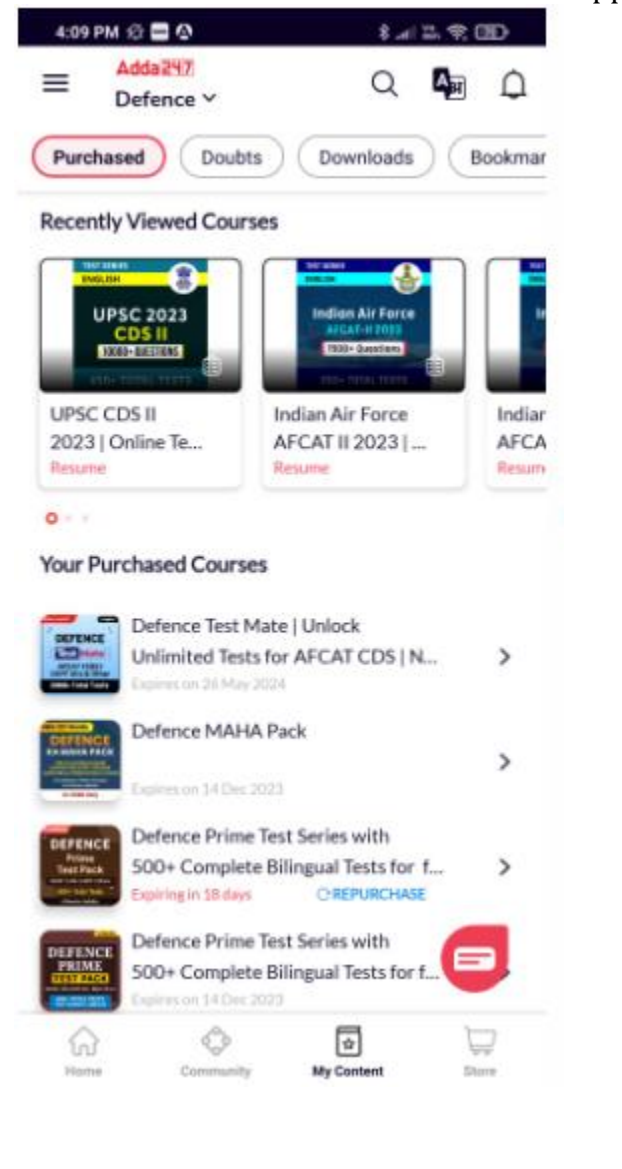

**Second Step**: Click on Manage Exams and Select Exam Which you want preparation. Suppose You select AFCAT Exams.

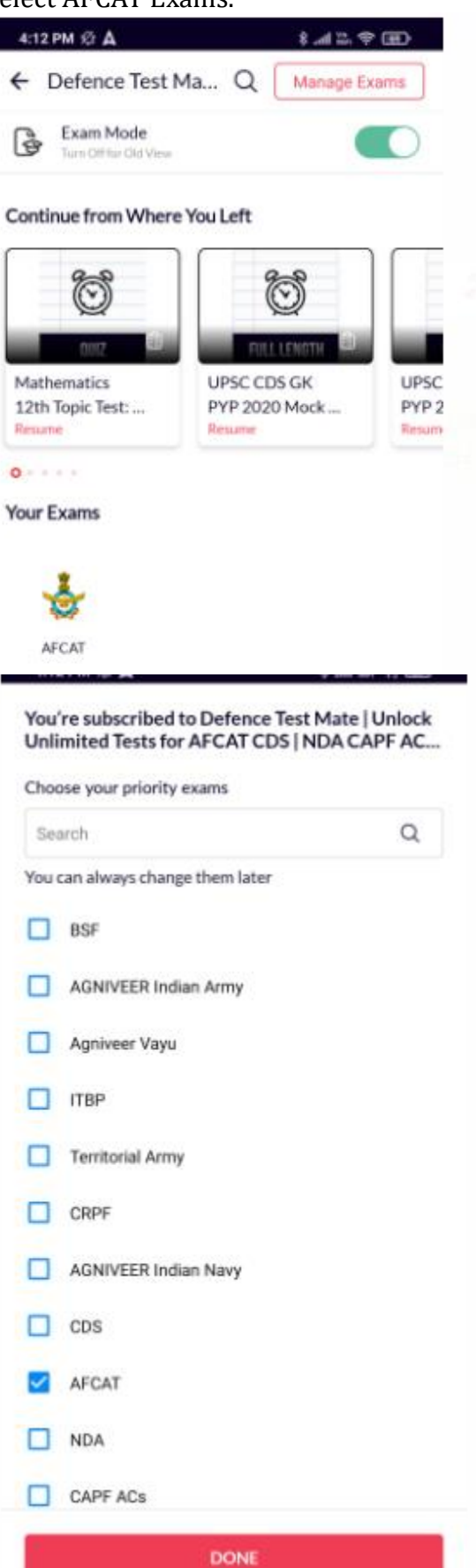

**Third Step:** After Selecting AFCAT Exam. Click on AFCAT II 2023 Test Series.

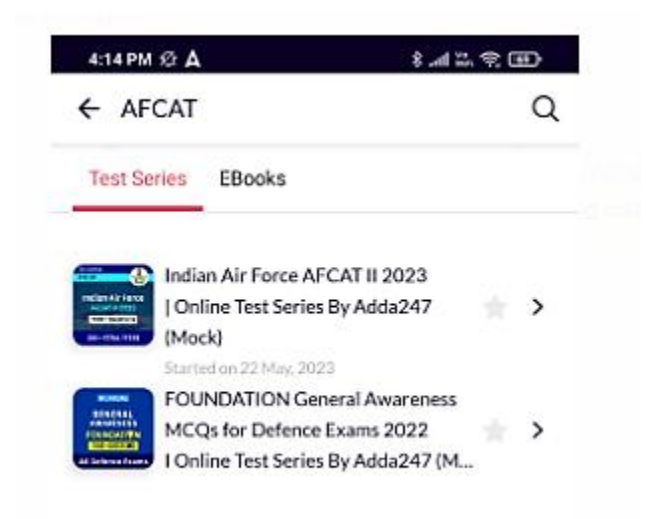

**Fourth Step:** After Click on AFCAT Test Series, Click on All Group and you get test series.

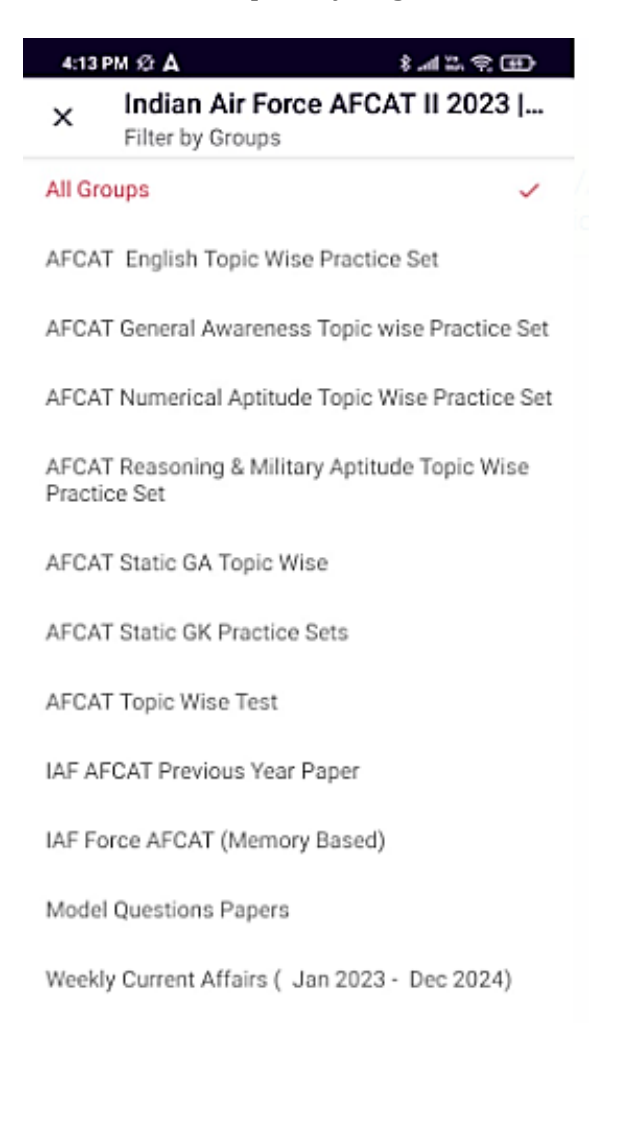

## Fifth Step: Suppose you select IAF AFCAT Previous Year Paper than Click on Get Quiz and Start Test the Test.

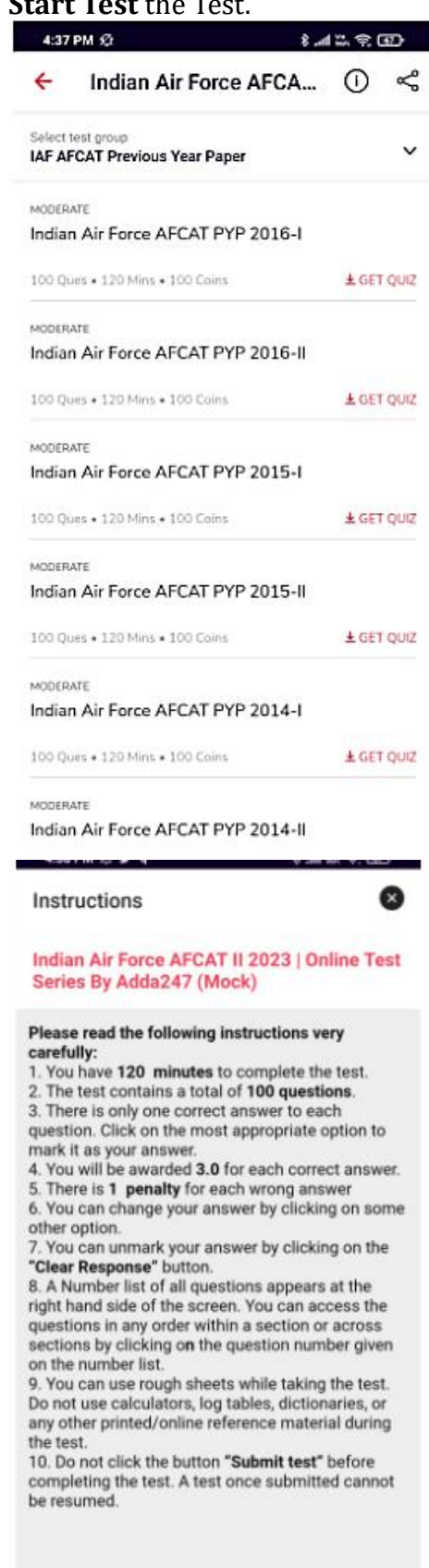

Select Language English Y